## **HEC MONTREAL** | Services aux utilisateurs TI

## Configuration du wi-fi sur Windows 10

Cliquer sur l'icône de Windows en bas à gauche. Ensuite cliquer sur la roue dentelée (paramètres).

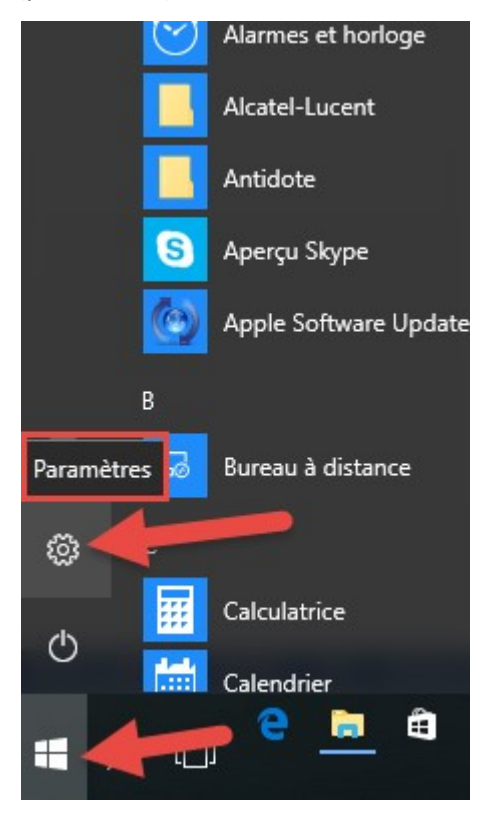

## Sélectionner l'option « Réseau et Internet »

| Paramètres                                |                                       |                             |                                                    | – 🗆 X                                                |
|-------------------------------------------|---------------------------------------|-----------------------------|----------------------------------------------------|------------------------------------------------------|
| 2                                         | F                                     | Paramètres Window           | S                                                  |                                                      |
| Pacharchar un naramàtra                   |                                       |                             |                                                    |                                                      |
| Rechercher un parametre 22                |                                       |                             |                                                    |                                                      |
|                                           |                                       |                             |                                                    |                                                      |
| Д                                         |                                       |                             |                                                    |                                                      |
| Système                                   | Périphériques                         | Réseau et Internet          | Personnalisation                                   | Applications                                         |
| Affichage, notifications,<br>alimentation | Bluetooth, imprimantes,<br>souris     | Wi-Fi, mode Avion, VPN      | Arrière-plan, écran de<br>verrouillage, couleurs   | Désinstaller, valeurs par<br>défaut, fonctionnalités |
|                                           |                                       |                             |                                                    | incontactives                                        |
|                                           |                                       |                             |                                                    | 0                                                    |
| X                                         | A字                                    | $\bigcirc$                  | (+)                                                | <u> </u>                                             |
| Comptes<br>Vos comptes, adresse de        | Heure et langue<br>Voix, région, date | Jeux<br>Barre de jeux, DVR, | Options d'ergonomie<br>Narrateur, loupe, contraste | Confidentialité<br>Emplacement, caméra               |
| messagerie,<br>synchronisation, travail,  |                                       | diffusion, mode jeux        | élevé                                              |                                                      |
| -                                         |                                       |                             |                                                    |                                                      |
|                                           |                                       |                             |                                                    |                                                      |

Sélectionner « Wi-fi » et activez le réseau sans fil.

Cliquez sur « Afficher les réseaux disponibles »

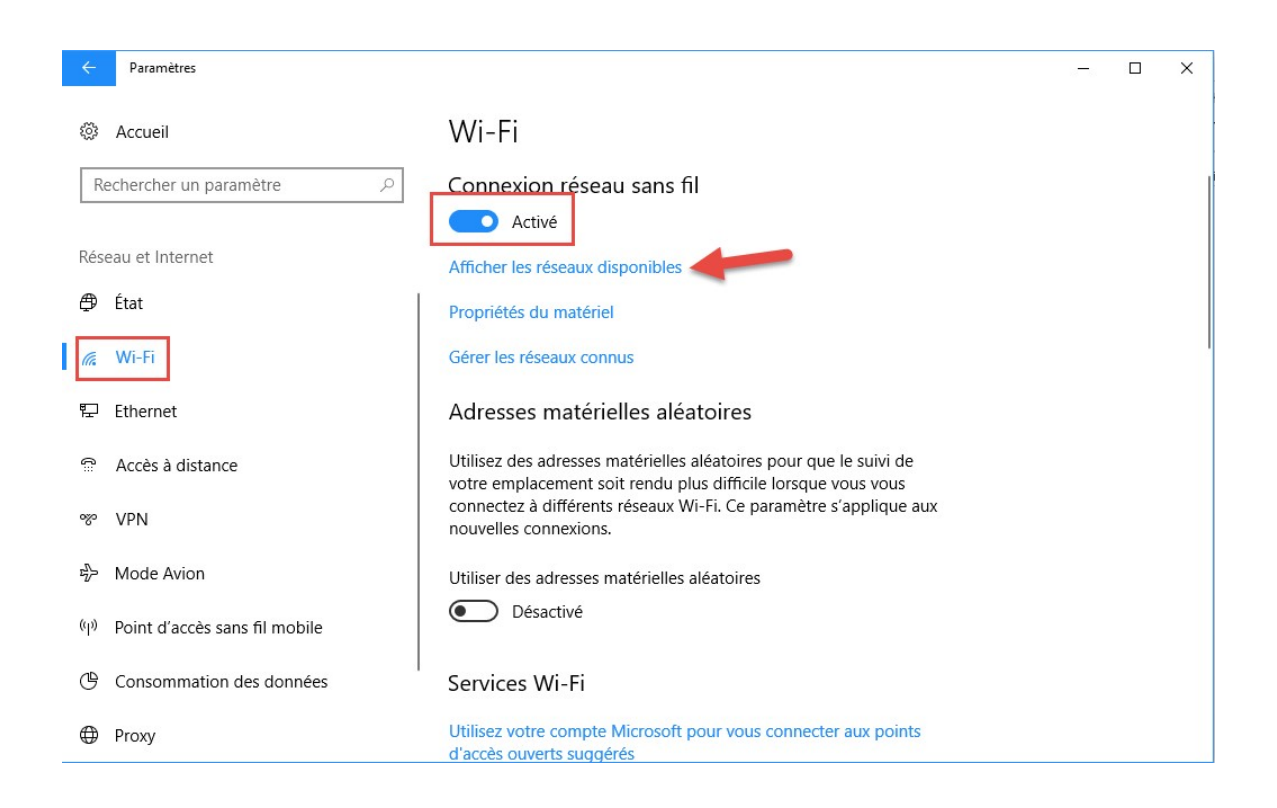

Sélectionner le réseau désiré.

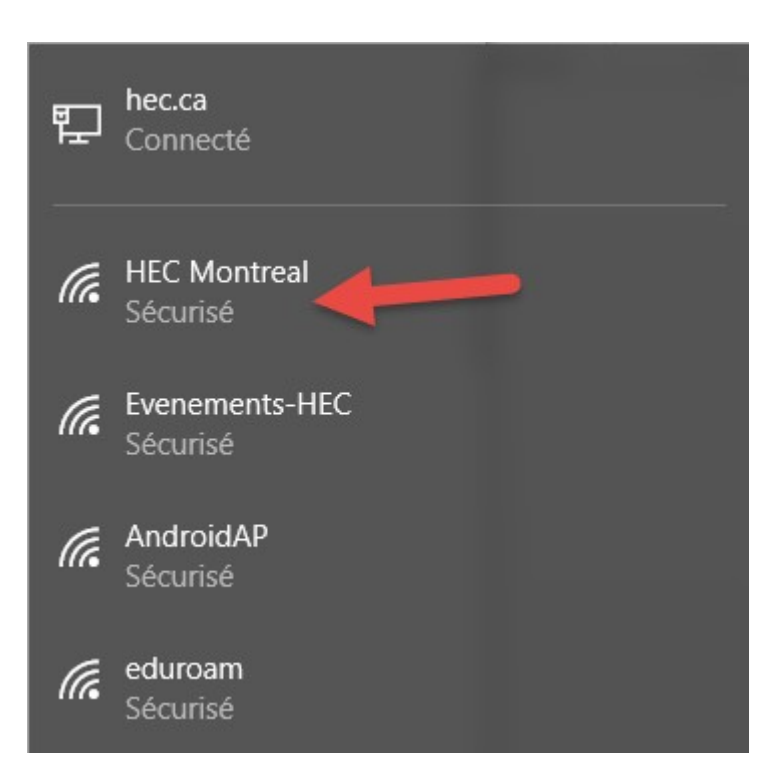

Si demandés, entrez votre code d'utilisateur et mot de passe. Le réseau se connectera dans les secondes suivantes.